## BEDIENUNGSANLEITUNG

## Summit SCT 845

## DVB-S/S2 DVB-T/T2 DVB-C

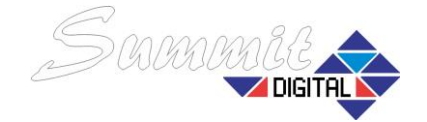

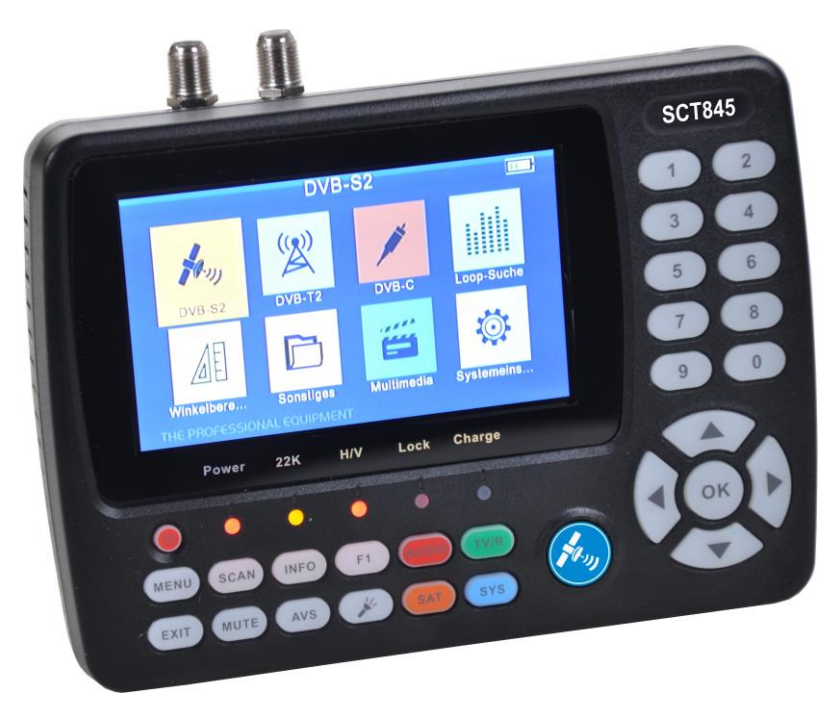

IMPORTEUR: Erwin Weiß GmbH - Glashüttenweg 42 - 93437 Furth im Wald info@iev-weiss.com - www.iev-weiss.com - Tel.: 09973 8417-0

Weitere Informationen, Fotos und Downloads auf www.summit-digital.de

Alle Inhalte dieser Bedienungsanleitung, insbesondere Fotos, Grafiken und Texte sind urheberrechtlich geschützt. Das Urheberrecht liegt bei Fa. Erwin Weiß GmbH.

## INHALT

| 1. | GRUNDLAGEN                                     | . 3 |
|----|------------------------------------------------|-----|
|    | 1.1 WICHTIGE SICHERHEITSHINWEISE               | . 3 |
|    | 1.2 LIEFERUMFANG                               | . 3 |
|    | 1.3 TASTENBELEGUNG UND ANSCHLÜSSE              | . 4 |
| 2. | FUNKTIONSUMFANG                                | 5   |
| 3. | MENÜ UND EINSTELLUNGEN                         | 6   |
|    | 3.1 DVB-S2                                     | 6   |
|    | 3.2 DVB-T2                                     | 9   |
|    | 3.3 DVB-C                                      | 10  |
|    | 3.4 LOOP SUCHE                                 | 11  |
|    | 3.5 WINKELBERECHNUNG                           | 11  |
|    | 3.6 SONSTIGE EINSTELLUNGEN                     | 12  |
|    | 3.7 MULTIMEDIA                                 | 16  |
|    | 3.8 SYSTEMEINSTELLUNGEN                        | 16  |
| 4. | TV BETRIEB                                     | 18  |
| 5. | TECHNISCHE DATEN                               | 19  |
| 6. | FEHLERBEHEBUNG                                 | 21  |
| 7. | MESSBEISPIEL (ASTRA 19,2°)                     | 22  |
| 8. | HINWEISE ZUR NEUINSTALLATION (ASTRA 19,2°)     | 23  |
| 9. | INFORMATIONEN ZUM EINSTELLEN / PRÜFEN (DVB-S2) | 23  |

## 1. GRUNDLAGEN

#### **1.1 WICHTIGE SICHERHEITSHINWEISE**

Vielen Dank das Sie sich für ein Produkt von Summit entschieden haben. Bitte beachten Sie die folgenden Hinweise um eine sichere und bestimmungsgemäße Nutzung des Messgerätes zu gewährleisten.

- · Lesen Sie die Anleitung bevor Sie mit der Nutzung des Gerätes beginnen.
- Bei Satellitenspiegeln ist darauf zu achten das Richtung und Neigung korrekt eingestellt sind. Im Zweifel wenden Sie sich an Ihren Fachhändler.
- Wenn Sie das Messgerät aus einer sehr kalten Umgebung in eine warme Umgebung bringen lassen Sie das Gerät für 1-2 Stunden ausgeschaltet.
   Dies verhindert Schäden am Gerät durch eventuelles Kondenswasser.
- Nutzen Sie das Messgerät nur in Umgebungen die eine ausreichende Belüftung des Gerätes ermöglichen.
- Legen Sie keine anderen Gegenstände auf das Messgerät.
- Die Oberfläche kann mit einem weichen feuchten Tuch gereinigt werden.
- Öffnen Sie nicht das Gehäuse!
- Setzen Sie das Gerät nicht extremer Kälte, Hitze oder Nässe aus.
- Achten Sie darauf, dass keine Flüssigkeiten in das Gerät gelangen.

## 1.2 AUSPACKEN

Öffnen Sie die Packung und kontrollieren Sie den Inhalt auf Vollständigkeit. Sollte ein Teil fehlen wenden Sie sich bitte an Ihren Händler.

- 1. Kombi Messgerät Summit STC 845
- 2. Deutsche Bedienungsanleitung
- 3. AV Kabel (3,5mm Klinke auf 3x Cinch)
- 4. Steckernetzteil
- 5. 12V Anschlusskabel
- 6. 2x F-Verbinder (Eingeschraubt in die Messbuchsen RF / ANT)
- 7. Gummischutzhülle
- 8. Adapter Chinch auf BNC (zur Verwendung mit dem AV Kabel)

HINWEIS: Dies ist der Lieferumfang des Messgerätes am 07.12.2021. Änderungen des Lieferumfangs zu einem späteren Zeitpunkt sind möglich!

## 1.3 TASTENBELEGUNG UND ANSCHLÜSSE

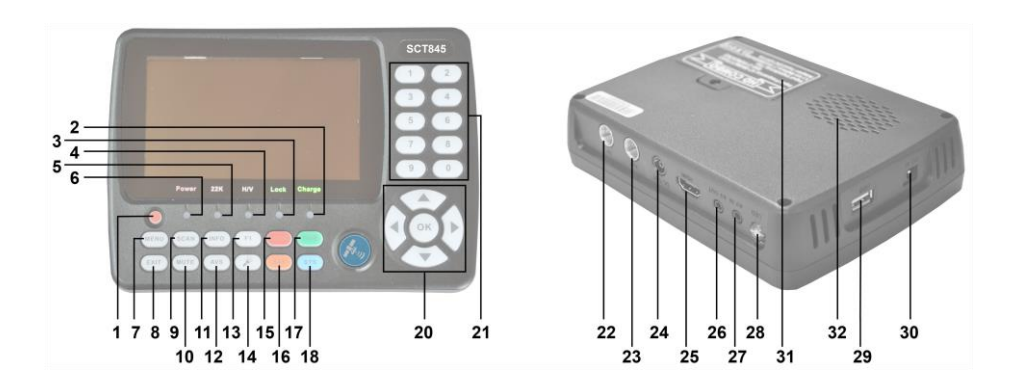

| Nr | BEZEICHNUNG | FUNKTION                                              |
|----|-------------|-------------------------------------------------------|
| 1  | С           | Schaltet das Messgerät an/aus                         |
| 2  | Charge      | Lade-LED                                              |
| 3  | LOCK        | Leuchtet wenn ein empfangbares Signal anliegt         |
| 4  | H/V         | Vertikal /Horizontal Anzeige (H=rot=18V   V=grün=13V) |
| 5  | 22kHz       | 22kHz Anzeige                                         |
| 6  | Power       | Betriebsanzeige                                       |
| 7  | MENU        | Zeigt das Hauptmenü oder springt zurück zum vorigen   |
|    |             | Menü wenn Sie sich in einem Untermenü befinden.       |
| 8  | EXIT        | Verlässt die aktuelle Einstellung und speichert       |
| 9  | SCAN        | Schnellzugriff auf die DVB-S/S2 suche                 |
| 10 | MUTE        | Stummschaltung                                        |
| 11 | INFO        | Senderinformation                                     |
| 12 | AV-S        | Umschaltung auf AV Ein-/Ausgang                       |
| 13 | <b>¥</b> 1  | Variabel belegte Funktionstaste                       |
| 14 |             | Schaltet die eingebaute Taschenlampe ein bzw. aus     |
| 15 | AUDIO       | Auswahl der Audioeinstellungen                        |
| 16 | SAT         | Schnellzugriff auf das Satelliten Installationsmenü   |
| 17 | TV/R        | Umschaltung zwischen TV- und Radiobetrieb             |
| 18 | SYS         | Schnellzugriff auf die Systemeinstellungen            |
| 20 |             | Navigationstasten zum Bewegen des Cursors im Menü     |
| 20 |             | und zur Bestätigung der Auswahl durch "OK"            |
| 21 | 0-9         | Nummerntasten zur Eingabe bzw. Senderauswahl          |

| Nr | BEZEICHNUNG  | FUNKTION                                    |
|----|--------------|---------------------------------------------|
| 22 | LNB          | Anschluss zum Messen von DVB-S/S2           |
| 23 | RF           | Anschluss zum Messen von DVB-T/T2/C Anlagen |
| 24 | DC OUT       | 12V Ausgang für externe Geräte              |
| 25 | HDMI         | HDMI Ausgang                                |
| 26 | AV OUT       | AV Ausgang                                  |
| 27 | AV IN        | AV Eingang                                  |
| 28 | LED          | Taschenlampe                                |
| 29 | USB          | USB Anschluss für Updates und Mediaplayer   |
| 30 | DC IN        | Anschluss für Ladegerät / 12V Autoladekabel |
| 31 | Akku         | Abdeckung Akku                              |
| 32 | Lautsprecher | Lautsprecher                                |

## 2. FUNKTIONSUMFANG

- 4.3 Zoll HD TFT LCD Display
- Geeignet für DVB-S/S2, DVB-T/T2 und DVB-C
- MPEG2, MPEG4, H.264/MPEG4 AVC, H.265/HEVC kompatibel
- Messgerät für Signalstärke und Qualität
- · Unterstützt automatische und manuelle Sendersuche
- Tonsignal und Kontrollleuchte bei Signalempfang
- Automatische Winkelberechnung für Azimut und Elevation
- Unterstützt DISEQC 1.0/1.1/1.2, Unicable und 0/22kHz
- Eingebauter Lautsprecher
- AV Ein- und Ausgang
- HDMI Ausgang
- LNB Kurzschluss Schutzschaltung
- Eingebauter 7.4V/2600mAh Li-Ion Akku
- Software update über USB Port
- Handlich für einfachen Transport

## 3. MENÜ UND EINSTELLUNGEN

Wenn das Signalkabel am Messgerät angeschlossen ist (Anschluss RF für DVB-S/S2, Anschluss ANT für DVB-T/T2 und DVB-C) können Sie mit der Taste MENU das Hauptmenü des Messgerätes öffnen.

- DVB-S2
- DVB-T2
- DVB-C
- Loop Suche
- Winkelberechnung
- Andere Einstelllungen
- Multimedia
- Systemeinstellungen

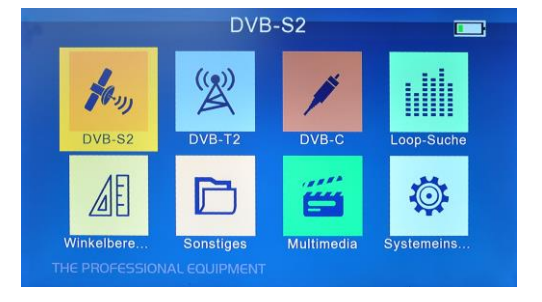

A 1 Kein EIN Aus

Wählen Sie nun das gewünschte Menü mit den Pfeiltasten und bestätigen Sie Ihre Auswahl mit or

## 3.1 DVB-S2 (Satellit Finden Einstellungen)

| Satellit      | Finden E | instellung    |   | 100 | Satel         | lit Finden |
|---------------|----------|---------------|---|-----|---------------|------------|
| Satellit      | 4        | Ku_Astra 19.2 | • |     | DiSEgC 1.     | 0 •        |
| LNB-Typ       |          | Ku Band       | D |     | DiSEqC 1.     | 1 🔹        |
| LNB Frequenz  | 4        | 9750 / 10600  | D |     | Tone Burst Mo | dus 🖪      |
| Transponder   | 4        | 1             | D |     | LNB-Strom     | ٥          |
| Frequenz      | 4        | 10729         | D |     | Beep-Ton      | 4          |
| Symbol Rate   | ٥        | 22000         | D |     |               |            |
| Polarisierung | ۵        | V             | D |     |               |            |
| 22KHz         | ۵        | Automatisch   | Þ |     |               |            |
| DiSEqC Modus  | 4        | Kein          | D |     |               |            |
| Vers Enter    | Suchen   |               |   | ×.  | Vers Ente     | Suchen     |

**3.1.1 SATELLIT** Drücken Sie 🖌 oder Ď um das Satelliten Auswahlmenü zu öffnen. Mit den Tasten 🔽 🛆 wählen Sie den gewünschten Satelliten und bestätigen mit or

#### 3.1.2 LNB-TYP

Hier können Sie mit den **U D** Tasten den installierten LNB Typ auswählen. Auswahlmöglichkeiten: Ku Band/Unicable I/Unicable II/C-Band.

#### 3.1.3 LNB FREQUENZ

Mit den Tasten 🚺 D wählen Sie die LNB-Frequenz (LOF).

Bei Standard-Universal LNBs ist dies 9750/10600.

(INFO: Hier sind Änderungen nur bei exotischen Anlagen nötig, im Normallfall muss hier nichts verändert werden!)

#### 3.1.4 TRANSPONDER

Mit den 🚺 🕞 Tasten öffnen Sie die Transponderliste. Mit 🛆 🔽 wählen Sie den gewünschten Transponder. Mit 🚾 bestätigen Sie Ihre Auswahl.

#### 3.1.5 FREQUENZ

Anzeige der Frequenz des gewählten Transponders. Manuelle Eingaben über die Nummerntasten sind möglich.

(INFO: Jeder Satellit verfügt über eine gewisse Anzahl von Transpondern. Je nach benötigter Datenmenge der einzelnen Programme variiert die Anzahl der Programme pro Transponder. Auf dem Transponder mit der Frequenz 11494 finden Sie z.B. Das Erste HD, arte HD, SWR BW HD, SWR RP HD [Stand 02.04.2020])

#### 3.1.6 SYMBOLRATE

Anzeige der Symbolrate des gewählten Transponders. Manuelle Eingaben über die Nummerntasten sind möglich.

#### 3.1.7 POLARISIERUNG

Mit den Tasten 🚺 D kann hier die Polarisation (H/V) gewählt werden.

#### 3.1.8 22kHz

Die Steuerung des 22kHz Signals erfolgt automatisch. An diesem Menüpunkt sind keine Änderungen möglich!

#### 3.1.7 DiSEqC MODUS

Mit den Tasten Kann das DiSEqC Signal der Satanlage entsprechend eingestellt werden (nur nötig bei Anlagen mit mehreren Satelliten!). Mögliche Werte sind: Kein, DiSEqC 1.0, DiSEqC 1.0/1.1

(INFO: DiSEqC dient bei Anlagen mit mehreren Satelliten zur Umschaltung zwischen den Satelliten. DiSEqC 1.0 unterstützt bis zu 4 Satelliten, DiSEqC 1.1 bis zu 16 Satelliten)

Je nach gewähltem DiSEqC Modus können Sie in den folgenden zwei Punkten **DiSEqC 1.0** (A-D) und **DiSEqC 1.1** (1-16) die jeweilige DiSEqC Position des zu messenden Satelliten mit den **T**asten auswählen.

#### 3.1.8 IF INDEX (nur bei Unicable LNBs)

Stellen Sie hier die Nummer des Unicable Kanals mit den S D Tasten ein. (1-8 bei Unicable I, 1-32 bei Unicable II).

#### 3.1.9 IF FREQ (nur bei Unicable LNBs)

Hier wird die Frequenz des unter 3.1.8 gewählten Unicable Kanals angezeigt. Diese kann über die Nummerntasten abgeändert werden.

#### 3.1.10 TONE BURST MODUS

Um ein Tone Burst Signal zu senden können Sie die mit den **S** Tasten die gewünschte Option wählen (Tone Burst A / Tone Burst B / Kein).

#### 3.1.11 LNB-STROM Mit den Taste

Tasten können Sie hier die LNB Spannung an- und ausschalten.

#### 3.1.12 BEEP-TON

Der Signalton bei einem anliegenden empfangbaren Signal kann hier mit den Tasten **C** ein- und ausgeschaltet werden.

WICHTIG: Wird die Anlage an einem Quattro LNB eingemessen (zu erkennen daran das die Ausgänge mit HH [H High], HL [H Low], VH [V High] und VL [V Low] bezeichnet sind) so müssen Sie je nach gewähltem Transponder darauf achten am richtigen Anschluss zu messen! Frequenzen zwischen 10700 MHz und 11700 MHz befinden sich im Low Bereich, Frequenzen zwischen 11700 MHz und 12750 MHz im High Bereich. Der Transponder 11494 / H / 22000 befindet sich z.B. im Horizontal Low Bereich (HL Ausgang des Quattro LNBs). Bei Single, Twin und Quad LNBs ist hier nichts zu beachten.

#### 3.1.13 DVB-S/S2 Suche

Sind alle Parameter korrekt eingegeben so können Sie mit einem Druck auf die Suche starten. Der rote Balken oben zeigt Ihnen die Signalstärke in dBµV, der grüne Balken darunter die Qualität.C/N und BER werden Ihnen ebenfalls angezeigt.

|            |                   |          | D                     | VB-S                          | 2                            |                               |                              |                   |
|------------|-------------------|----------|-----------------------|-------------------------------|------------------------------|-------------------------------|------------------------------|-------------------|
| PWR        | 91                | dBu      | ١V                    |                               |                              |                               | Loc                          | k                 |
|            |                   |          |                       | 78%                           |                              |                               |                              |                   |
| 30<br>MER  | 40<br>15.2        | 50<br>dB |                       | 70                            | 80                           | 90                            | 100                          | 110               |
|            |                   |          |                       | 38%                           |                              |                               |                              |                   |
| 0          | 5                 | 10       | 15                    | 20                            | 25                           | 30                            | 35                           | 40                |
| C/N<br>BER | 16.2 dB<br>1.0E-9 |          | Ku_A<br>DVE<br>PILOT= | stra 19<br>-S2 - 8<br>ON - FE | 2 - 87-<br>PSK - 2<br>EC=LOI | 11494 /<br>/3 - OP<br>NG - Of | 22000<br>35 - CC<br>fset=-8: | / H<br>M<br>2 KHz |
| 🔻 Tra      | inspond           | er       | Enter                 | Such                          | ien                          | Au                            | tosuc                        | he                |

(INFO: Eine Erklärung der angezeigten Werte finden Sie auf Seite 24 dieser Anleitung.)

- Suchen: Mit or starten Sie eine Sendersuche auf dem aktuell gewählten Transponder. Gefundene Sender können nach Bestätigung gespeichert werden.
- Autosuche: Mit der roten Taste (AUDIO) starten Sie einen Blindscan des kompletten Satelliten. Gefundene Sender können nach Bestätigung gespeichert werden.

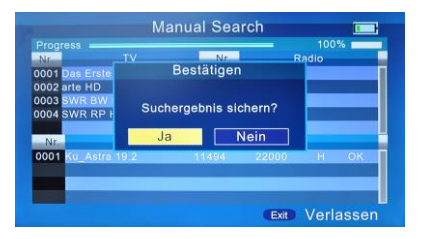

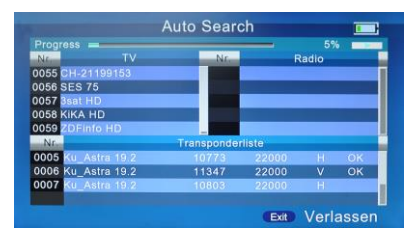

#### 3.2 DVB-T2

#### 3.2.1 LAND

Wählen Sie Ihr Land mit

#### 3.2.2 KANAL-NR.

Auswahl der Kanal-Nr mit 🚺 D .

#### 3.2.3 FREQUENZ

Frequenz des unter 3.2.2. ausgewählten Kanals in kHz (z.B. Kanal 30 = 546 MHz = 546000 kHz). Manuelle Eingaben sind über die Nummerntasten möglich.

#### 3.2.4 BANDBREITE

Wählen Sie hier die gewünschte Bandbreite mit **S D**. Mögliche Optionen sind 5, 6, 7 oder 8.

#### 3.2.5 MODUS

Nutzen Sie die 🚺 D Tasten um den benötigten Modus einzustellen.

Zur Auswahl stehen: T2/T, DVB-T und DVB-T2.

#### **3.2.6 AKTIVE ANTENNE**

Bei der Verwendung einer aktiven Antenne wählen Sie hier "ON" mit **S D**.

#### 3.2.7 LNB-STROM

Stellen Sie hier die benötigte Spannung für die aktive DVB-T/T2 Antenne mit

den **I** Tasten ein. Es besteht folgende Auswahl: 5V, 12V & 24V.

#### 3.2.8 LCN

Hier kann LCN (Logical Channel Nummering / Logische Kanalsortierung) mit Ativiert bzw. deaktivert werden.

#### 3.2.9 BEEP-TON

Der Signalton bei einem anliegenden empfangbaren Signal kann hier mit den Tasten 🖌 🕟 ein- und ausgeschaltet werden.

#### 3.2.10 DVB-T/T2 Suche

Sind alle Parameter korrekt eingegeben so können Sie mit einem Druck auf Ok die Suche starten. Der rote Balken oben zeigt Ihnen die Signalstärke in dBµV, der grüne Balken darunter die Qualität. C/N und BER werden Ihnen ebenfalls angezeigt.

|            |                   |          | D                | VB-T                           | 2                       |    |                        |                     |
|------------|-------------------|----------|------------------|--------------------------------|-------------------------|----|------------------------|---------------------|
| PWR        | 47 d              | BuV      |                  |                                |                         |    | Lo                     | ck                  |
|            |                   |          |                  | 23%                            |                         |    |                        |                     |
| 30<br>MER  | 40<br>13.4        | 50<br>dB | 60               | 70                             | 80                      | 90 | 100                    | 110                 |
|            |                   |          |                  | 33%                            |                         |    |                        |                     |
| 0          | 5                 | 10       | 15               | 20                             | 25                      | 30 | 35                     | 40                  |
| C/N<br>BER | 14.3 dE<br>1.0E-9 | 3        | Ma<br>QPSK<br>Si | de: DV<br>(- 19/12<br>ngle - E | B-T2<br>8 - 16K<br>lase |    | CH:<br>530.000<br>ANT: | 28<br>/ 8 MH<br>OFF |
| Such       | hen               | Aut      | osuch            | e                              | S/Q                     |    |                        |                     |

9

|                | DVB-T | 2           |   |
|----------------|-------|-------------|---|
| Land           | •     | Deutschland |   |
| Kanal-Nr.      |       | 5           |   |
| Frequenz       | 4     | 177500      |   |
| Bandbreite     | ٥     | 7           | 1 |
| Modus          | 4     | T2/T        | 1 |
| Aktive Antenne | ٥     | OFF         |   |
| LNB-Strom      | ٥     | 5V          |   |
| LCN            | ٥     | Aus         | 1 |
| Beep-Ton       | ۵     | Aus         |   |

- Suchen: Mit OK oder der roten Taste (AUDIO) starten Sie eine Sendersuche auf dem aktuell gewählten Transponder. Gefundene Sender können nach Bestätigung gespeichert werden.
- Autosuche: Mit der grünen Taste (TV/R) starten Sie einen Blindscan des kompletten Frequenzbereichs. Gefundene Sender können nach Bestätigung gespeichert werden.
- Vergrößerte Anzeige: Drücken Sie die orange Taste (SAT) um auf eine große Anzeige von Stärke und Qualität umzuschalten.

## 3.3 DVB-C

3.3.1 LAND Wählen Sie Ihr Land mit

#### 3.3.2 KANAL-NR.

Auswahl der Kanal-Nr mit 🚺 🚺.

3.3.3 FREQUENZ Frequenz des unter 3.2.2. ausgewählten Kanals in kHz (z.B. Kanal S2 = 114 MHz = 114000 kHz). Manuelle Eingaben sind über die Nummerntasten möglich.

#### 3.3.4 STANDARD

Hier können Sie mit den 🚺 D Tasten zwischen folgenden Standards wählen: J83.A/C, J83.B.

#### **3.3.5 BEEP-TON**

Der Signalton bei einem anliegenden empfangbaren Signal kann hier mit den ein- und ausgeschaltet werden. Tasten

#### 3.3.6 DVB-C SUCHE

Identisch mit DVB-T/T2 SUCHE (3.2.10)

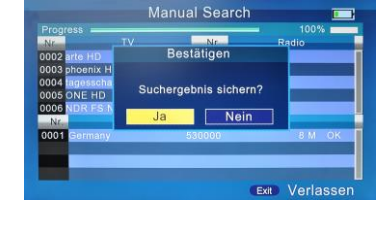

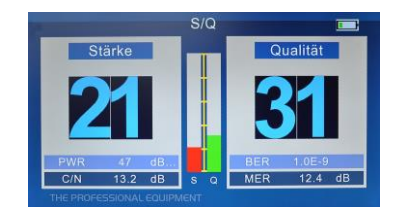

| Frequenz           |   |         |   | i (unun i titi |
|--------------------|---|---------|---|----------------|
| Standard d J83.A/C |   | 114000  | 4 | Frequenz       |
|                    | l | J83.A/C | ٥ | Standard       |
| Beep-Ton 🛛 Aus     | [ | Aus     | ٥ | Beep-Ton       |

## 3.4 LOOP SUCHE

Hier kann die Signalstärke / Qualität von acht Transpondern / Kanälen gleichzeitig angezeigt werden. Die Umschaltung zwischen DVB-S2, DVB-T2 und DVB-C erfolgt mit der roten Taste (AUDIO).

Treffen Sie anschließend Ihre Auswahl an Transpondern / Kanälen mit **S D**. Sind alle Angaben korrekt, starten Sie die Loop-Suche mit einem Druck auf die **OK** Taste.

Nun werden alle gewählten Transponder / Kanäle der Reihe nach geprüft. Die rote Markierung in der untersten Zeile zeigt die Spalte mit der aktiven Messung.

# Loop-Suche Image: Constraint of the second second se

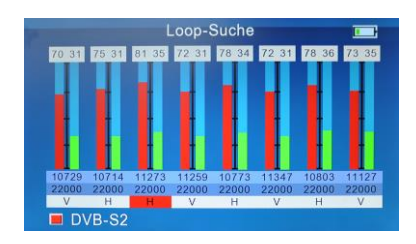

## 3.5 WINKELBERECHNUNG

Wählen Sie hier den gewünschten Satelliten mit den Tasten. Unter Längengrad geben Sie den Längengrad des Satelliten an. Bei Mein Längengrad / Mein Breitengrad geben Sie die Gradangaben Ihrer aktuellen Position ein. Mit Kollen können Sie die Richtung (Ost/West | Nord/Süd) ändern. 
 Winkelberechnung

 Image: Winkelberechnung

 Image: Winkelberechnung

 Image: Winkelberechnung

 Image: Winkelberechnung

 Image: Winkelberechnung

 Image: Winkelberechnung

 Image: Winkelberechnung

 Image: Winkelberechnung

 Image: Winkelberechnung

 Image: Winkelberechnung

 Image: Winkelberechnung

 Image: Winkelberechnung

 Image: Winkelberechnung

 Image: Winkelberechnung

 Image: Winkelberechnung

 Image: Winkelberechnung

 Image: Winkelberechnung

 Image: Winkelberechnung

 Image: Winkelberechnung

 Image: Winkelberechnung

 Image: Winkelberechnung

 Image: Winkelberechnung

 Image: Winkelberechnung

 Image: Winkelberechnung

 Image: Winkelberechnung

 Image: Winkelberechnung

 Image: Winkelberechnung

 Image: Winkelberechnung

 Image: Winkelberechnung

 Image: Winkelberechnung

 Image: Winkelberechnung

 Image: Winkelberechnung

 Image: Winkelberechnung

 Image: Winkelberechnung

 Image: Winkelberechnung

 Image: Winkelberechnung

 Image: Winkelberechnung

 Image: Winkelberechnung

 Image:

(Beispiel Mitte Deutschland: 010.0 Grad East | 051,2 North)

Oberhalb der Eingabe werden Ihnen nach erfolgter Eingabe die berechneten Werte für Azimut, Elevation und Skew (LNB Kippwinkel) angezeigt. (von links nach rechts)

## 3.6 SONSTIGE EINSTELLUNGEN

- Kanal Manager
- Satellitenliste
- Transponderliste
- Motoreinstellung
- EPG

| Sonstiges        |  |
|------------------|--|
| Kanal-Manager    |  |
| Satellitenliste  |  |
| Transponderliste |  |
| Motoreinstellung |  |
| EPG              |  |
|                  |  |
|                  |  |

#### 3.6.1 KANAL MANAGER

#### SAT (Umschaltung DVB-S/T/C)

Drücken Sie **F1** um alle Programmlisten anzuzeigen. Wählen Sie die gewünschte Liste mit **A v** und bestätigen Sie mit **o**k

| Nr.  | Kanalname   |       | ~ | 8 | - |
|------|-------------|-------|---|---|---|
| 0001 | Das Erste   |       |   |   |   |
| 0002 | ZDF         |       |   | 1 |   |
| 0003 | Das Erste H | D     |   |   |   |
| 0004 | RiC         |       |   |   |   |
| 0005 | Folx TV     |       |   |   |   |
| 0006 | Mei Musi T  |       |   |   |   |
| 0007 | ORF2E       |       |   |   |   |
| 8000 | arte HD     |       |   |   |   |
| 0009 | phoenix HD  |       |   |   |   |
| 0010 | tagesschau: | 24 HD |   |   |   |

Wählen Sie den gewünschten Kanal mit den

#### Sperren

Mit der roten Taste sperren / entsperren Sie den gewählten Kanal. (Eingabe des Gerätepassworts nötig. Auslieferzustand: 0000)

#### Löschen

Mit der grünen Taste wird der gewählte Kanal nach Rückfrage gelöscht. (Eingabe des Gerätepassworts nötig. Auslieferzustand: 0000)

#### Verschieben

Markieren Sie die gewünschten Kanäle mit **K**. Wechseln Sie mit **V** zur gewünschten Position und drücken Sie die orange Taste. Die markierten Kanäle werden nun an diesem Punkt eingefügt.

#### Bearbeiten

Drücken Sie die blaue Taste für weitere Optionen.

Mit der roten Taste können Sie nun die Sortierung der Liste ändern. Mit der grünen Taste können Sie Kanäle markieren die übersprungen werden. (Eingabe des Gerätepassworts nötig. Auslieferzustand: 0000)

#### 3.6.2 SATELLITENLISTE

In dieser Übersicht werden Ihnen alle vorhandenen Satelliten angezeigt. Mit können diese ausgewählt und mit or markiert werden.

Drücken Sie die rote Taste um der Liste einen neuen Satelliten hinzuzufügen. Im folgenden Fenster können Sie die Daten des neuen Satelliten mit Dändern und Werte über die Nummerntasten eingeben.

Die Werte eines bestehenden Satelliten können mit einem Druck auf die grüne Taste geändert werden.

Um einen Satelliten aus der Liste zu löschen drücken Sie nach Auswahl des/der gewünschten Satelliten die orange Taste. Der/Die Satelliten werden nach Rückfrage gelöscht.

Um einen Suchlauf auf dem gewählten Satelliten zu starten drücken Sie die blaue Taste. Im folgenden Fenster können Sie mit weitere Einstellungen für die Suche vornehmen. 
 Satellitenliste

 Nein
 SAT Name
 Position Längengr...

 0001
 Ku. Hotbird 13
 Ott 013.0

 0002
 Ku. Astra 19.2
 Ost 013.0

 0003
 Ku. Astra 19.2
 Ost 019.2

 0003
 Ku. Astra 20.2
 Ost 028.2

 0005
 Ku. Eshall 1
 Ost 026.2

 0006
 Ku. Eshall 1
 Ost 025.8

 0007
 Ku. Eshall 7.E
 Ost 001.5

 0008
 Ku. Jukest 72.0
 Ost 042.2

 0009
 Ku. Lutelast 7.E
 Ost 04.2

 0009
 Ku. Jukest 17.E
 Ost 04.0

 0010
 Ku. Meast 91.5
 Ost 04.0

 0010
 Ku. Jukest 91.5
 Ost 04.0

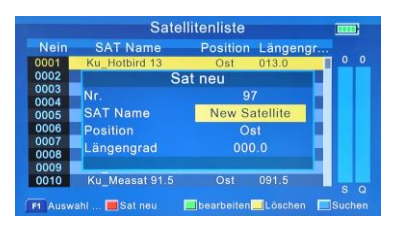

| Nein | SAT Name        | Position | Längengr |   |   |
|------|-----------------|----------|----------|---|---|
| 0001 | Ku Hotbird 13   | Ost      | 013.0    | 0 |   |
| 0002 | Su              | chen     |          |   | E |
| 0003 | Polarisierung   | hei      | de       |   |   |
| 0004 | Notzwork suchon | A        |          |   |   |
| 0005 | Netzwerk suchen | A        |          |   |   |
| 0006 | Kanaltyp        | All      | es 📕     |   |   |
| 0007 | Typ scannen     | Autos    | uche 🗧   |   |   |
| 0009 | ENTER drücke    | n. um zu | starten  |   |   |
| 0010 | Nu_measar 91.0  | USI      | 091.0    |   |   |
|      |                 |          |          |   |   |

<u>Netzwerk suchen:</u> Ein (Komplette Transponderliste des Satelliten wird durchsucht); Aus (Nur die im Messgerät hinterlegten Transponder werden durchsucht)

Kanaltyp: Alles (Alle Sender werden gesucht); FTA (Nur frei empfangbare Sender werden gesucht)

<u>Typ scannen:</u> Autosuche (Die im Messgerät hinterlegten Transponder werden durchsucht); Blinde Suche (Alle Frequenzen des Satelliten werden abgesucht unabhängig von den Daten im Messgerät)

#### 3.6.3 TRANSPONDERLISTE

In dieser Übersicht werden Ihnen alle vorhandenen Transponder angezeigt. Mit können diese ausgewählt und mit ok markiert werden. Mit F1 öffnen Sie die Satelliten Auswahlliste. Mit den Tasten vählen Sie den gewünschten Satelliten und bestätigen Ihre Auswahl mit ok.

Drücken Sie die rote Taste um der Liste einen neuen Transponder hinzuzufügen. Im folgenden Fenster können Sie die Daten des neuen Transponders mit Däändern und Werte über die Nummerntasten eingeben.

Die Werte eines bestehenden Transponders können mit einem Druck auf die grüne Taste geändert werden.

Um einen Transponder aus der Liste zu löschen, drücken Sie nach Auswahl des/der gewünschten Transponders die orange Taste. Der/Die Transponder werden nach Rückfrage gelöscht.

Um einen Suchlauf auf dem gewählten Transponder zu starten, drücken Sie die blaue Taste. Im folgenden Fenster können Sie mit weitere Einstellungen für die Suche vornehmen.

<u>Netzwerk suchen:</u> Ein (Komplette Transponderliste des Satelliten wird durchsucht); Aus (Nur die im Messgerät hinterlegten Transponder werden durchsucht)

Kanaltyp: Alles (Alle Sender werden gesucht); FTA (Nur frei empfangbare Sender werden gesucht)

<u>Typ scannen:</u> Autosuche (Die im Messgerät hinterlegten Transponder werden durchsucht); Blinde Suche (Alle Frequenzen des Satelliten werden abgesucht unabhängig von den Daten im Messgerät)

|       | Tra      | ansponderliste | 9          |       |   |
|-------|----------|----------------|------------|-------|---|
|       | ⊲ Ku_    | Hotbird 13     |            |       |   |
| Nein  | Frequenz | Symbol Rate    | Polarisier | 0     | 0 |
| 0001  | 13500    | 27500          | V          |       |   |
| 0002  | 12245    | 29900          | Н          |       |   |
| 0003  | 10949    | 27500          |            |       |   |
| 0004  | 10815    | 27500          | H          |       |   |
| 0005  |          |                |            |       |   |
| 0006  | 11054    | 27500          | H          |       |   |
| 0007  |          |                |            |       |   |
| 0008  | 10971    | 29700          | H          |       |   |
| 0009  | 11541    | 22000          | V          | s     | a |
| 1 SAT |          | 🔲 bearbe 📃     | Löschen 🛽  | Suche |   |

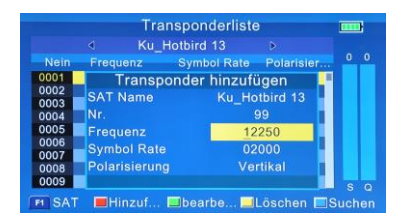

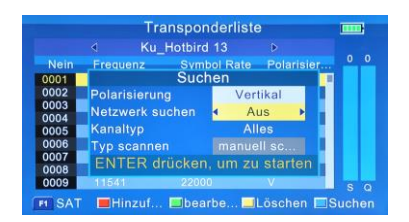

#### 3.6.4 MOTOREINSTELLUNG

Wählen Sie als Erstes den gewünschten Satelliten/Transponder mit Nun stehen Ihnen 5 Arten der Motorsteuerung zur Verfügung.

USALS

Steuert den Motor anhand Ihrer Angaben von Längen- und Breitengrad unter dem Menüpunkt Winkelberechnung (3.5).

DiSEqC 1.2

Es können 64 Motorpositionen gespeichert werden. <u>Schritt bewegen:</u> Bewegt den Motor mit schrittweise nach West/Ost. <u>Bewegung fortsetzen:</u> Bewegt den Motor mit <u>Zu:</u> Fährt den Motor zu gewählten Position. <u>Position:</u> Speicherplatz für aktuelle Einstellung.

Ost-Limit einstellen

Setzt das "Ost" Limit für den Motor. <u>Schritt bewegen:</u> Bewegt den Motor mit schrittweise nach West/Ost. <u>Bewegung fortsetzen:</u> Bewegt den Motor mit nach West/Ost.

- West-Limit einstellen
   Setzt das "West" Limit für den Motor.
   Steuerung identisch zu "Ost-Limit einstellen".
- Limit deaktivieren

Löscht die hinterlegten Motorlimits für OST/WEST.

Drücken Sie die rote Taste um die getätigten Einstellungen abschließend zu speichern. Mit der grünen Taste werden alle Motoreinstellungen auf Auslieferzustand zurückgesetzt.

#### 3.6.5 EPG

Hier sehen Sie die EPG Informationen der aktuell aktiven Programmliste. Mit den Tasten wechseln Sie zwischen den Programmen. Mit der blauen Taste springen Sie einen Tag vorwärts, mit der orangen Taste einen Tag rückwärts. Zum Verlassen drücken Sie **EXIT**.

| 0001         Das Erste HD         02/04/2020 16:41:0           04:01-17:00         Die Trefarzte - Retter mit Herz (52)           Schwer verletzt beim Toben         02/04/2020           02/04/2020         Oonner           Post Friste HD         110:00-17:00 Die Tirefarzte - Retter mit<br>arte HD           11:00-17:00 Die Tirefarzte - Retter mit<br>arte HD         11:00-17:00 Die Tirefarzte - Retter mit<br>arte HD           11:00-17:00 Die Tirefarzte - Retter mit<br>agesschauzte HD         11:00-15:00 Breisent<br>10:00 Breisent           DAB Er SNOS HD         11:50-19:45 Die alter Freundschaft - Die<br>NDR FS NOS HD           DNR FS NOS HD         19:45-19:50 Wissen von acht - Mensch |                                                                                     | täglicher                                                                                      | Modus                                                                                |                                                                               |                                        |
|----------------------------------------------------------------------------------------------------|-------------------------------------------------------------------------------------|------------------------------------------------------------------------------------------------|--------------------------------------------------------------------------------------|-------------------------------------------------------------------------------|----------------------------------------|
| Das Erste HD         Fontag         Samstag         Sonntag           Das Erste HD         161:65:700 Die Tienarzte - Reitter mit<br>arte HD         17:00-17:15 Tagesschau         17:00-17:15 Tagesschau           phoenk HD         17:00-17:15 Tagesschau         17:00-17:15 Tagesschau         17:00-17:15 Tagesschau           DNB FID         18:00-18:50 Wer weiß denn sowas?         18:00-18:50 Wer weiß denn sowas?         19:00-19:50 Wissen vor acht - Mensch           DNB FS NDS F0 WISS Wissen vor acht - Mensch         19:35-19:50 Wissen vor acht - Mensch         19:35-19:35 Wissen vor acht - Mensch                                                                                         | 0001 Das Erste<br>16:10-17:00<br>Schwer verletzt be                                 | HD<br>Die Tierär<br>im Toben                                                                   | zte - Ret                                                                            | 02/04/2020<br>ter mit Herz                                                    | 16:41:04<br>z (52)                     |
| Das Erste HD         16:10-17:00 Die Tierarzte - Reiter mit.           arte HD         17:00-17:15 Tagesschau           phoenix HD         17:15-18:00 Brisant           tagesschau24 HD         18:00-19:45 Mer weiß denn sowas?           ONE HD         18:00-19:45 Mer weiß denn sowas?           ONE HD         19:45-19:45 Mer weiß denn sowas?           ONE FS NDS HD         19:45-19:45 Mer weiß denschatt- Die                                                                                                    | 02/04/2020                                                                          | Donner                                                                                         | Freitag                                                                              | Samstag                                                                       | Sonntag                                |
|                                                                                                    | Das Erste HD<br>arte HD<br>phoenix HD<br>tagesschau24 HD<br>ONE HD<br>NDR FS NDS HD | 16:10-17:0<br>17:00-17:1<br>17:15-18:0<br>18:00-18:5<br>18:50-19:4<br>19:45-19:5<br>19:50-19:5 | 0 Die Tie<br>5 Tagess<br>0 Brisant<br>0 Wer we<br>5 In aller<br>0 Wissen<br>5 Wetter | rärzte - Ret<br>chau<br>iß denn sov<br>Freundscha<br>vor acht - f<br>vor acht | ter mit<br>vas?<br>ift - Die<br>Mensch |

Stärke Qualität Zurücksetzen Speiche Ku\_Astra 19.2 10729 / 22000 / V Mein Längengrad 062.4 East Mein Breitengrad 051.2 North Stärke Speichern Zurücksetzen Motoreinstellung Ku\_Astra 19.2 10729 / 22000 / V Schritt bewegen Stoppen Bewegung fortsetzen Stoppen Qualität Speichern Zurücksetzer Motoreinstellung Satellit Ku\_Astra 19.2 10729 / 22000 / V Schritt bewegen Stoppen Bewegung fortsetzen Stoppen

Motoreinstellung

Ku\_Astra 19.2 10729 / 22000 / V

Satellit

| Stärke<br>Qualität |       | 1      | 21%<br>0%         |     |
|--------------------|-------|--------|-------------------|-----|
| Speichern          | Zur   | ückse  | tzen              |     |
|                    | Motor | reinst | ellung            |     |
| Satellit           |       |        | Ku_Astra 19.2     | Þ   |
| Transpond          | ler   |        | 10729 / 22000 / V | ∕ ⊅ |
| Motoreinste        | llung | •      | deaktivieren      | •   |
|                    |       |        |                   |     |
|                    |       |        |                   |     |
|                    |       |        |                   |     |
|                    |       |        |                   |     |
| Stärke             |       |        | 21%               |     |
| Qualität           |       |        | 0%                |     |
| Speichern          | Zur   | ückse  | tzen              |     |

#### 3.7 MULTIMEDIA

Schließen Sie einen USB Stick am Messgerät an. Wählen Sie nun als erstes mit **S** das Dateiformat. Auswahlmöglichkeiten sind: Film, Musik und Foto. Unterstützt werden alle gängigen Formate der jeweiligen Kategorie.

Nach getätigter Auswahl können Sie nun mit den Tasten zwischen den Dateien wählen. Mit ok wählen Sie die gewünschte Datei zum Abspielen/Anzeigen aus bzw. öffnen Sie einen vorhandenen Ordner.

**EXIT** beendet die Anzeige der gewählten Datei.

## 3.8 SYSTEMEINSTELLUNGEN

| OSD-Sprache         | 4 | Deutsch     | 1 |
|---------------------|---|-------------|---|
| Land                | 4 | Deutschland |   |
| Seitenverhältnis    | ٥ | Vollbild    |   |
| Videoauflösung      | ٥ | 1080i       | ( |
| HDMI Audio          | ٥ | HDMI PCM    | ( |
| Zeitzone            | ٥ | Automatisch | ( |
| Systemschloss       | ٥ | EIN         | l |
| PWR-Einheit         | ٥ | dBuV        | l |
| Tastaturbeleuchtung | 4 | Aus         | [ |

| KeyTone               | 4 | Aus | • |
|-----------------------|---|-----|---|
| Speaker               | 0 | EIN | C |
| 12V                   | 4 | Aus | D |
| Aktualisieren         | ٥ | Ja  | D |
| Werkeinstellung       | ٥ | Ja  | ۵ |
| Version               | ٥ | Ja  | ۵ |
| Save Channel - USB    | 4 | Ja  | D |
| Upgrade Channel - USB | ٥ | Ja  | D |

Wählen Sie hier die gewünschte Einstellung mit 🛆 🔽 und ändern Sie diese mit 🚺

- Sprache: Wählen Sie die gewünschte Sprache
- Land: Auswahl des Landes
- Seitenverhältnis: Darstellung des TV Bildes 4:3 LB (Letterbox) / 4:3 PS (Pan&Scan) / 16:9 / Vollbild
- Videoauflösung: Ändert die Videoauflösung am HDMI Ausgang 480p / 576p / 720p / 1080i / 1080p
- HDMI Audio: Ändert die Audio Einstellung am HDMI Ausgang PCM / RAW / MUTE
- Zeitzone: Wählen Sie hier die gewünschte Zeitzone

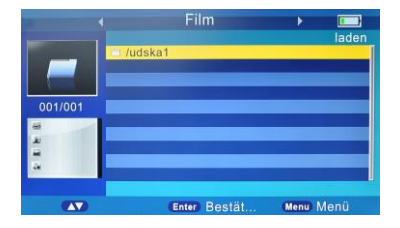

- Systemschloss: Schalten Sie die Kindersicherung an bzw. aus (Kindersicherung)
- PWR Einheit: Stellen Sie hier die gewünschte Einheit bei den Messungen ein. Zur Auswahl stehen: dBm/dBµV/dBmV.
- Tastaturbeleuchtung: Schalten Sie hier die Tastaturbeleuchtung an/aus
- KeyTone: Hier kann der Tastenton beim drücken einer Taste (Tastenton) ein- bzw. ausgeschaltet werden.
- Speaker: Wenn gewünscht können Sie hier den internen (Lautsprecher) Lautsprecher des Messgerätes an- bzw. abschalten.
- 12V: Aktiviert / Deaktivert den 12V Ausgang des Gerätes
- Aktualisieren: Hier können Sie ein Softwareupdate durchführen. (Softwareupdate) Schließen Sie dazu erst einen USB-Stick mit aktueller Software am Gerät an. Drücken Sie dann auf OK.

Wählen Sie nun mit 🔼 🔽 die gewünschte Datei.

Mit or wird die Datei ausgewählt und das Update gestartet. Ordner werden mit or geöffnet.

ACHTUNG: Schalten Sie das Gerät nicht aus und entfernen Sie nicht den USB-Stick während des Updates. Dies hat eine Beschädigung der Hardware zur Folge und das Gerät startet nicht mehr!

Werkseinstellung: Drücken Sie ok um das Gerät auf Werkseinstellung zurückzusetzen.

## ACHTUNG: Sämtliche Einstellungen und Kanäle werden unwiderruflich gelöscht!

- Version: Hier sehen Sie die installierte Hardware- und Softwareversion des Gerätes inkl. Erstellungsdatum der Software.
- Save Channel: Mit or können Sie hier die aktuelle Senderliste auf USB einem angeschlossen USB-Stick speichern.
- Upgrade Channel:Mit Können Sie hier eine im Hauptverzeichnis eines USB USB-Sticks gespeicherte Senderliste einspielen.

## 4. TV BETRIEB

Verlassen Sie dazu das Menü mit EXIT . Außerhalb des Menüs können Sie die interne Senderliste des Gerätes mit einem Druck auf or aufrufen. Hier werden Ihnen nun alle Sender angezeigt die Sie bei einem Suchlauf auf dem jeweiligen Transponder / Kanal abgelegt haben.

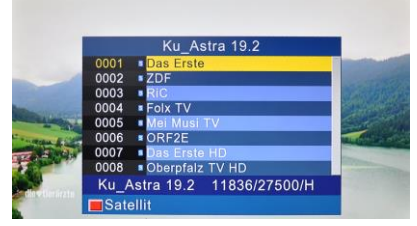

Mit der roten Taste öffnen Sie die Auswahlliste mit der Sie zwischen den Satellitenlisten bzw. DVB-T (Germany) und DVB-C (Germany\_DVBC) Listen wechseln können. Wählen Sie dazu mit den gewünschten Eintrag und klicken Sie auf or .

Mit den Tasten können Sie zwischen den Sendern wechseln, eine Eingabe der Sendernummer über die Nummerntasten ist ebenfalls möglich. Mit den Tasten vir vir die Lautstärke geregelt. Mit INFO können Sie weitere Informationen zum Sender anzeigen lassen. Die Taste Audio ermöglicht den Wechsel der Audiospur.

## Wichtige Hinweise zu dieser Anleitung:

Diese Bedienungsanleitung bezieht sich auf den bei Erstellung aktuellen Softwarestand. Die Software des Messgerätes wird ständig weiterentwickelt und verbessert. Deshalb ist es, je nach Softwarestand des Messgerätes, möglich, dass diese Anleitung von der tatsächlichen Bedienung abweicht.

Die aktuellste Software und die zugehörige Bedienungsanleitung finden Sie auf **www.summit-digital.de** 

## **ENTSORGUNGSHINWEIS**

Elektronische Geräte gehören nicht in den Hausmüll, sondern müssen gemäß Richtlinie 2002/96/EG DES EUROPÄISCHEN PARLAMENTS UND DES RATES vom 27. Januar 2003 über Elektro- und Elektronik-Altgeräte fachgerecht entsorgt werden. Bitte geben Sie dieses Gerät am Ende seiner Verwendung zur Entsorgung an den dafür vorgesehenen öffentlichen Sammelstellen ab.

## 5. TECHNISCHE DATEN

| ÜBERTRAGUNGS STANDARDS      |                                                       |  |  |  |
|-----------------------------|-------------------------------------------------------|--|--|--|
| DVB-S2/S, DVBT/T2, DVB-C    |                                                       |  |  |  |
| DVB-S2/S EINGANG            |                                                       |  |  |  |
| Anschluss Typ               | F-Buchse                                              |  |  |  |
| Eingangsfrequenz            | 950 to 2150 MHz                                       |  |  |  |
| Signalpegel                 | 43,75 bis 83,75 dBµV                                  |  |  |  |
| Umschaltung                 | 22KHz                                                 |  |  |  |
| LNB Spannungsversorgung     | 13V/18V, I max 400mA                                  |  |  |  |
| Demodulations Typ           | QPSK,8PSK,16APSK                                      |  |  |  |
| Symbolrate                  | 2 <rs<45mband(scpc mcpc)<="" td=""></rs<45mband(scpc> |  |  |  |
| DVB-T/T2/C EINGANG          |                                                       |  |  |  |
| Anschluss Typ               | F-Buchse                                              |  |  |  |
| Eingangsfrequenz            | 48 - 862 MHz                                          |  |  |  |
| Signalpegel                 | 79.5dBµV (max)                                        |  |  |  |
| Spannungsversorgung Antenne | 5V, 12V/24V I max 100mA                               |  |  |  |
| Demodulations Typ           | QPSK,16QAM.64QAM,256QAM                               |  |  |  |
| DISPLAYEIGENSCHAFTEN        |                                                       |  |  |  |
| LCD Тур                     | TFT Display                                           |  |  |  |
| Auflösung                   | 480 (RGB) x 272                                       |  |  |  |
| Aktiver Bereich (BxH)       | 95.04 x 53.86 mm                                      |  |  |  |
| AV AUSGANG                  |                                                       |  |  |  |
| Anschlusstyp                | 3.5 mm Klinkenbuchse                                  |  |  |  |
| Video Ausgang               | CVBS                                                  |  |  |  |
| Audio Ausgang               | Stereo Audio L/R                                      |  |  |  |
| HDMI Ausgang                |                                                       |  |  |  |
| HDMI Version                | HDMI 1.4                                              |  |  |  |
| AV EINGANG                  |                                                       |  |  |  |
| Anschlusstyp                | 3.5 mm Klinkenbuchse                                  |  |  |  |
| Video Eingang               | CVBS                                                  |  |  |  |
| Audio Eingang               | Stereo Audio L/R                                      |  |  |  |
| AUDIO/VIDEO VERARBEITUNG    |                                                       |  |  |  |
|                             | MPEG-2 MP@HL, MPEG-1                                  |  |  |  |
| Video Dekompression         | Decoding,MPEG-4 ASP@L5 HD                             |  |  |  |
|                             | resolution,H.264 MP&HP@L4,                            |  |  |  |
|                             | H.265/HEVC,HW JPEG decoding                           |  |  |  |

| Auflösungsrate             | PAL-25 frame@720*576,NTSC-30<br>frame@720*480                        |  |  |
|----------------------------|----------------------------------------------------------------------|--|--|
| Signalkompatibilität       | Unterstützt die Konvertierung<br>verschiedener Videoformate          |  |  |
| Video Formate              | 4:3,16:9, Durch Pan & Scan (PS) und<br>Letter Box (LB) Konvertierung |  |  |
| Audio Dekompression        | MPEG-1 Layer I/II, MPEG-2 Layer I/II                                 |  |  |
| Audio Ausgang              | Stereo, Mono, R/L                                                    |  |  |
| DATENANSCHLUSS             |                                                                      |  |  |
| Anschlusstyp               | USB                                                                  |  |  |
| Protokoll                  | USB2.0 Interface                                                     |  |  |
| Unterstützte Dateisysteme  | NTFS, FAT32, FAT16                                                   |  |  |
| Dateiformate (Mediaplayer) | wma,mp3,mp4,avi,jpg,jpeg,bmp,img                                     |  |  |
| SPANNUNGSVERSORGUNG        |                                                                      |  |  |
| Li-Ion Akku                | 7.4V/2600mAh                                                         |  |  |
| Anschlüsse                 | AUSGANG :DC12V/1.2A                                                  |  |  |
|                            | EINGANG:100~240VAC 50/60Hz                                           |  |  |
| Leistungsaufnahme          | Max. 10W                                                             |  |  |
| GERÄTEEIGENSCHAFTEN        |                                                                      |  |  |
| Abmessungen (B x T x H)    | 17 x 12 x 4cm                                                        |  |  |
| Nettogewicht               | 1kg                                                                  |  |  |

## 6. FEHLERBEHEBUNG

| Problem               | Mögliche Lirsache             | Was ist zu tun                  |
|-----------------------|-------------------------------|---------------------------------|
| TTODIEIII             | Netzschalter ist aus oder     | Einschalten, Netzteil           |
| Display geht nicht an | Akku ist leer                 | anschließen oder Akku laden     |
| Kein Ton kein Bild    | Ein Stecker ist in den        | Ziehen Sie den Stecker aus      |
| aber die Power LED    | AV IN Anschluss gesteckt,     | der AV IN Buchse.               |
| leuchtet.             | keine Videoübertragung        |                                 |
|                       | Der Spiegel zeigt nicht in    | Stellen Sie den Spiegel         |
|                       | Richtung des Satelliten.      | korrekt ein, prüfen Sie den     |
|                       |                               | Pegel im Menü des Gerätes.      |
| Kein Ton kein Bild    | LNB-Strom im Menü auf<br>Aus. | Schalten Sie den LNB-Strom ein. |
|                       |                               | Prüfen Sie alle Verbindungen    |
|                       |                               | zum Messpunkt.                  |
|                       | Kein oder schlechtes          |                                 |
|                       | Signal                        |                                 |
|                       |                               |                                 |
|                       | Der Satspiegel zeigt nicht    | Satspiegel einstellen.          |
|                       | auf den Satelliten            |                                 |
|                       | Das Signal ist zu stark       | Nutzen Sie ein                  |
|                       |                               | Dämpfungsglied.                 |
|                       | Satspiegel ist zu klein       | Größeren Spiegel nutzen.        |
|                       | LNB Rauschmaß ist zu          | Nutzen Sie ein LNB mit          |
| Schlechtes Bild       | hoch                          | kleinem Rauschmaß.              |
| Klötzchenbildung      | Das LNB ist defekt            | Wechseln Sie das LNB.           |
|                       | Es wurde ein Monitor          | Prüfen Sie den eingestellten    |
| AV Ausgang zeigt      | angeschlossen jedoch der      | Eingang am                      |
| kein Bild             | falsche Eingang gewählt.      | angeschlossenen Monitor.        |

## 7. MESSBEISPIEL (ASTRA 19,2°)

Wenn Sie direkt am LNB messen, nutzen Sie bei Quattro LNBs den mit HL bezeichneten Ausgang. Bei Quad LNBs und an Multischaltern können Sie jeden Abgang nutzen. Wählen Sie zum Starten einer Suche "DVB-S2" aus dem Menü.

Als **Satellit** wählen Sie Astra 19,2° (2-Ku\_Astra 19.2). **LNB Typ**: Ku Band. Die **LNB Frequenz** muss auf "Universal1(9750/10600)" stehen. Bei **Transponder** nutzen Sie zum Testen bitte die "11494 / 22000 / H" (Das Erste HD, usw.). Der **DiSEqC Modus** wird bei Anlagen mit nur einem Satelliten auf "Kein" geschaltet. *(INFO: Bei Anlagen mit mehreren Satelliten wählen Sie die korrekte DiSEqC Einstellung (Siehe Punkt 3.1.7 dieser Anleitung)* 

# Achten Sie darauf, dass der Punkt LNB-Strom auf "EIN" steht (Auf Seite zwei des DVB-S2 Einstellmenüs), da sonst keine Spannungsversorgung des LNBs erfolgt und die Messung kein Ergebnis liefert.

Sind alle diese Einstellungen korrekt drücken Sie nun die Taste **os** . Ihre Einstellungen werden gespeichert und der Suchbildschirm wir angezeigt. Anhand dieser Daten können Sie nun den Satspiegel optimal ausrichten. (INFO: Eine genaue Erklärung der angezeigten Werte finden Sie in unter Punkt 8 dieser Anleitung.)

Die Position des Satelliten Astra ist 19,2° Ost (von Süden aus 19,2° nach links) Die Elevation (Neigung) des Spiegels liegt zwischen 28° im Norden von Deutschland, und 35° im Süden von Deutschland. Sie können zur genauen Bestimmung des Elevationswinkels die Winkelberechnung des Messgerätes nutzen (Punkt 3.5 dieser Anleitung).

Nach erfolgreicher Ausrichtung, können Sie mit **ok** eine Suche starten. Nun werden alle vorhandenen Sender auf dem Transponder gesucht und in die Senderliste eingefügt. *(INFO: Schon vorhandene Sender werden nicht nochmal hinzugefügt!)* 

Nun können Sie das Menü mit "Exit" verlassen und den angepeilten Satelliten anhand der in der Senderliste abgelegten Programme mit Bild und Ton prüfen.

## 8. HINWEISE ZUR NEUINSTALLATION (ASTRA 19,2°)

Es ist empfehlenswert sich einen Installationsort auszusuchen der leicht zugänglich ist um im Fehlerfall gefahrlos an der Antenne arbeiten zu können. Dabei ist zu beachten das freie Sicht auf den Satelliten vorhanden ist.

Die Orbitposition des Satelliten ist 19,2° Ost. Sie gucken also genau nach Süden und dann ein kleines Stück nach links. Falls Sie einen Kompass zur Hand haben ist die Position zwischen 163° und 173°, je nachdem wie weit westlich oder östlich Sie sich in Deutschland befinden.

Die Elevation (Neigung) des Spiegels ist ebenfalls von Ihrer geographischen Position abhängig. Im Norden von Deutschland beträgt diese ca. 28° im Süden dagegen 35°. Der Aufdruck der Gradzahlen an der Halterung des Satspiegels erleichtert die richtige Einstellung.

Bei Hindernissen in der Empfangsrichtung ist auf den nötigen Abstand zu achten. Die Steigung des Signaleinfalls beträgt bei 28° Elevation ca. 50cm/1m und bei 35° ca. 65cm/1m. Um also bei einer Elevation von 35° über ein 10m hohes Hindernis zu kommen muss man mindestens 15,4m entfernt sein (10m/0,65m=15,38m).

In ländlichen Gebieten sind immer mal wieder Bäume ein Problem. Hier ist daran zu denken dass diese auch noch wachsen können!

#### 9. INFORMATIONEN ZUM EINSTELLEN/PRÜFEN EINER DVB-S2 SATANLAGE

Mögliche Frequenzen zur Überprüfung der vier Ebenen (Stand 02.04.2020)

Horizontal Low (HL) Das Erste HD Frequenz 11494, Horizontal, Symbolrate 22000

Horizontal High (HH) Sat1 Frequenz 12545, Horizontal, Symbolrate 22000

Vertikal Low (VL) 3Sat HD Frequenz 11347, Vertikal, Symbolrate 22000

Vertikal High (VH) DMAX Frequenz 12480, Vertikal, Symbolrate 27500

#### Signalstärke (dBµV) am Endgerät:

| Minimum: | 50 dBµV | Empfang möglich. Störungen bei schlechtem Wetter wahrscheinlich.                              |
|----------|---------|-----------------------------------------------------------------------------------------------|
| Optimal: | 60 dBµV | Optimaler Pegel für die meisten Endgeräte.                                                    |
| Maximal: | 75 dBµV | Pegel über 60 dB können teilweise bereits zum<br>Übersteuern empflindlicher Empfänger führen! |

#### MER (Modulationsfehlerrate)

Gemäß DVB-Standard ist die MER eine Größe zur Beurteilung der Störeinflüsse bei der Signalübertragung. Dazu werden alle Beeinträchtigungen zu einem Messwert zusammengefasst. Je höher der MER-Wert ist, desto besser ist die empfangene Signalqualität.

Minimum: 11 dB

Optimal: 14 dB oder größer

#### **BER (Bitfehlerrate)**

Die Bitfehlerrate (BER) ist das Verhältnis der Anzahl der binären Signalelemente, die bei der Übertragung verfälscht wurden, zur Gesamtzahl der ausgesendeten binären Signalelemente. Eine Fehlerrate von 6x10exp-6 bedeutet, dass durchschnittlich 6 Bits falsch sein können, wenn 1 Million Bits übertragen werden.

Minimum: 1x10E-7

Optimal: 1x10E-8 oder kleiner

#### C/N (Signal-Rausch-Verhältnis)

Das Signal-Rausch-Verhältnis ist ein Maß für die technische Qualität eines Nutzsignals (z. B. Sprache oder Video), das von einem Rauschsignal überlagert ist. Es definiert also das Verhältnis der mittleren Leistung des Nutzsignals zur mittleren Rauschleistung des Störsignals.

Minimum: 7dB

Optimal: >10dB